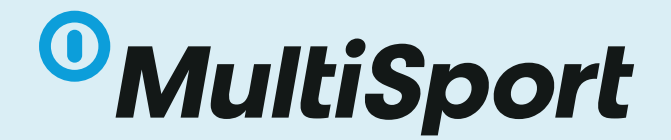

## UPUTE ZA PRIJAVU NA MULTISPORT VIDEO PLATFORMU

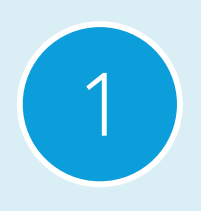

0

M/2

Kako bi otvorili prvu stranu online platforme potrebno je u web preglednik unijeti adresu:

mymultisport.benefitsystems.hr

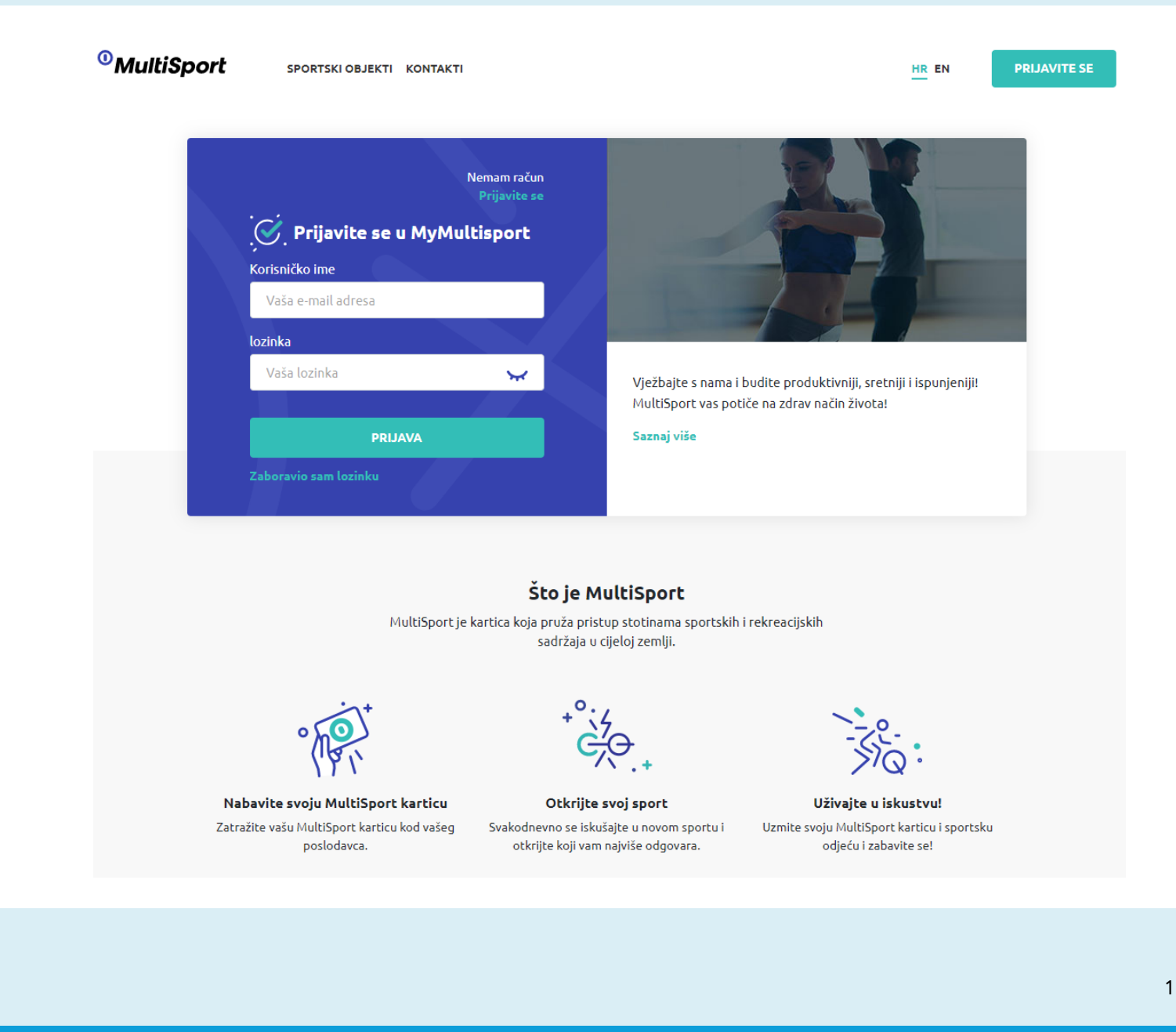

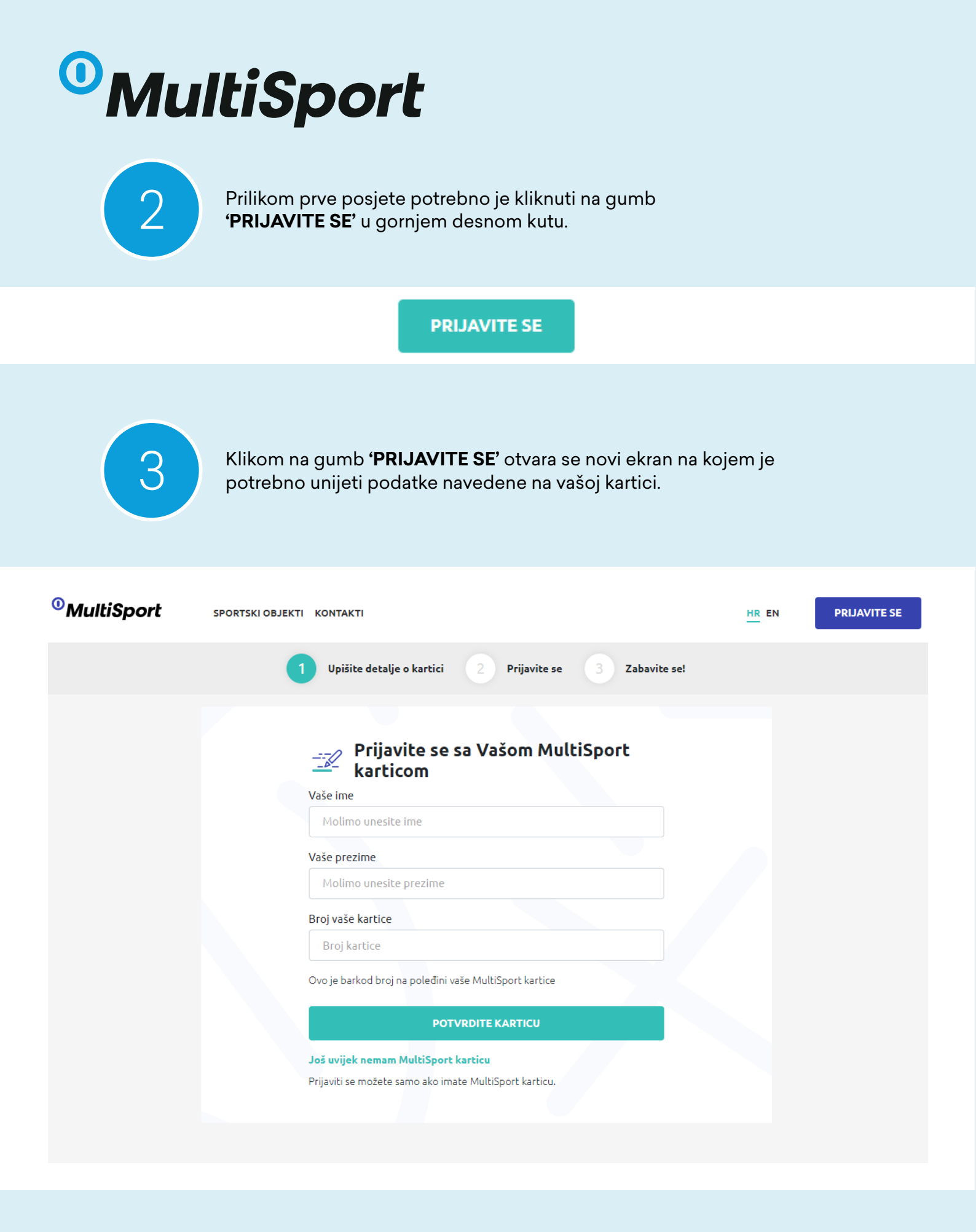

## MultiSport

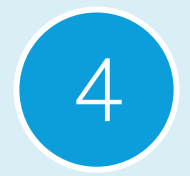

5

Potrebno je unijeti ime i prezime te broj kartice. Svi podaci se nalaze na vašoj MultiSport kartici.

| <b>OBENEFIT</b> <sup>®</sup> MultiSport      | Potpis:                                                                                                    |
|----------------------------------------------|----------------------------------------------------------------------------------------------------|
| MultiSport<br>classic                        | Test IME<br>Test PREZIME<br>Benefit Systems d.o.o.<br>004480991387 BROJ<br>Employee KARTICE                                                                                     |
| www.benefitsystems.hr Podrška: 0 800 222 023 | Kartica je vlasništvo društva Benefit Systems. Pravila korištenja<br>kartice možete pronaći na www.benefitsystems.hr<br>Kartica vrijedi samo uz predočenje dokaza o identitetu. |

Klikom na gumb '**POTVRDITE KARTICU'** prelazite na posljednji korak potreban za registraciju vašeg računa za MultiSport Video Platformu.

|                                                  | ine koje ste unjeti nora ougovarati menu na vasoj osobiloj i         |                |
|--------------------------------------------------|----------------------------------------------------------------------|----------------|
|                                                  | e-mail                                                               |                |
|                                                  | Vaša e-mail adresa                                                   |                |
|                                                  | Lozinka                                                              |                |
|                                                  | Min. 8 znakova, 1 veliko i malo slovo, 1 poseban znak                | $\mathbf{x}$   |
|                                                  | Ponovno unesite lozinku                                              |                |
|                                                  | Ponovno unesite lozinku                                              |                |
|                                                  | Adresa za dostavu                                                    |                |
|                                                  | Odaberite adresu s padajućeg izbornika                               | ×              |
|                                                  |                                                                      |                |
| <b>Kontroler ;</b><br>Fvrtka koja<br>Benefit Sys | oodataka<br>obrađuje vaše podatke je:<br>tems d.o.o.                 | Prikaži više 🗸 |
| <b>Kontroler ;</b><br>Tvrtka koja<br>3enefit Sys | oodataka<br>obrađuje vaše podatke je:<br>tems d.o.o.                 | Prikaži više 🗸 |
| <b>Controler ;</b><br>vrtka koja<br>enefit Sys   | podataka<br>obrađuje vaše podatke je:<br>tems d.o.o.<br>PRIJAVITE SE | Prikaži više 🗸 |

3

## MultiSport

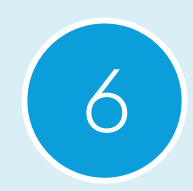

Na posljednjem koraku registracije potrebno je ispuniti sljedeća polja:

- E-mail potrebno je upisati važeću e-mail adresu
- Lozinka potrebno je postaviti lozinku koja zadovoljava uvjete (Min. 8 znakova, 1 veliko i malo slovo, 1 poseban znak)
- Ponovno unesite lozinku potrebno je ponovno upisati lozinku)
- Adresa za dostavu u slučaju da su za vašu tvrtku postavljene dvije ili više adresa za dostavu potrebno je iz padajućeg izbornika odabrati jednu adresu. U slučaju da tvrtka ima jednu adresu polje će biti odabrano unaprijed s odgovarajućom adresom.

Klikom na gumb 'PRIJAVITE SE' vaša registracija je završena.

Prilikom svake sljedeće prijave potrebno je unijeti e-mail adresu i lozinku koju ste odabrali. Nakon unosa podataka potrebno je kliknuti gumb **'PRIJAVA'.** 

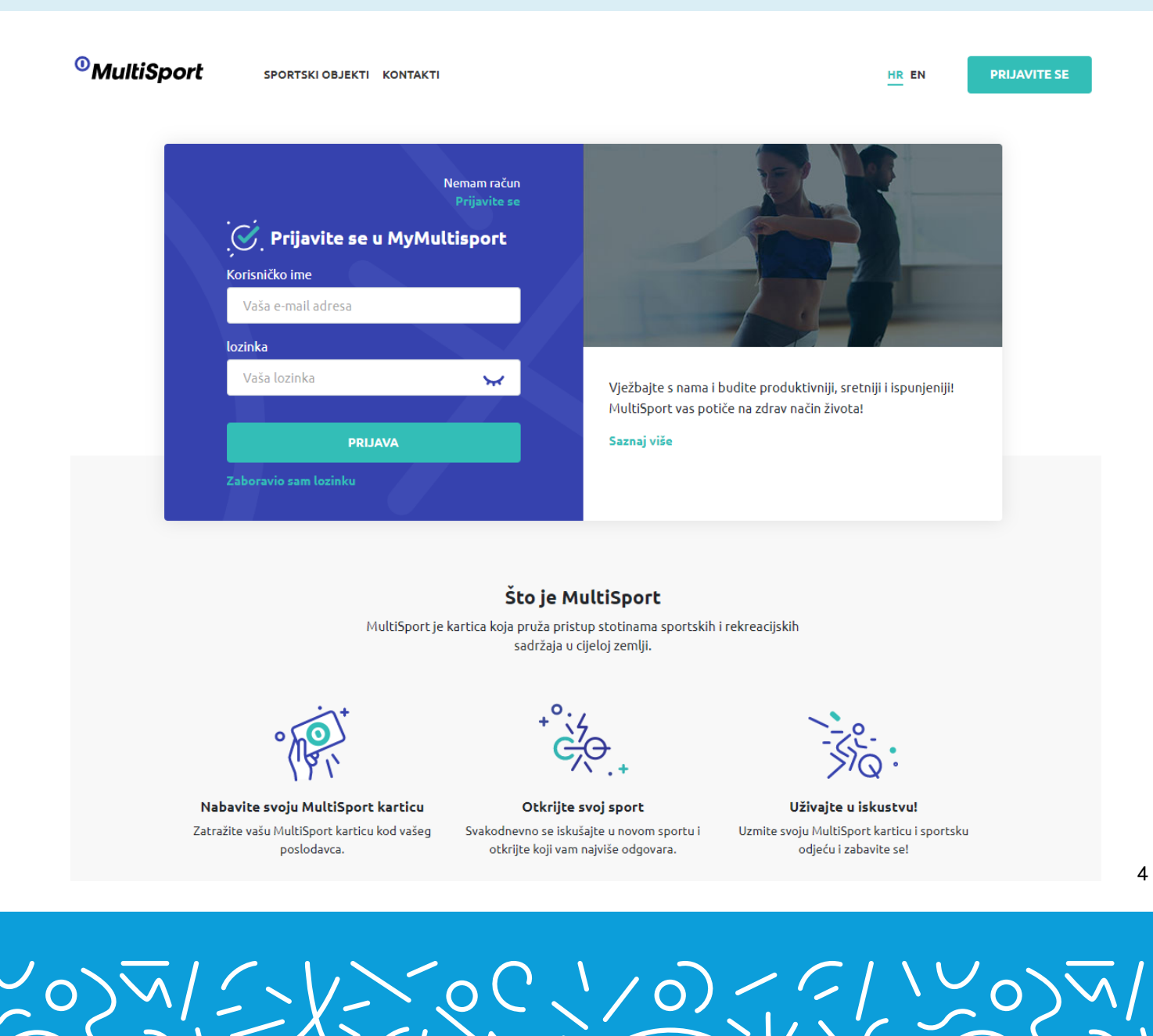